## () amen.fr

## Vérification du DNS

Une fois plateforme WordPress activée, veuillez garantir que le domaine pointe dessus, afin de pouvoir accéder à votre tableau de bord de WordPress. Pour cela :

Cliquez sur le nom de domaine, à droite dans la colonne grise;

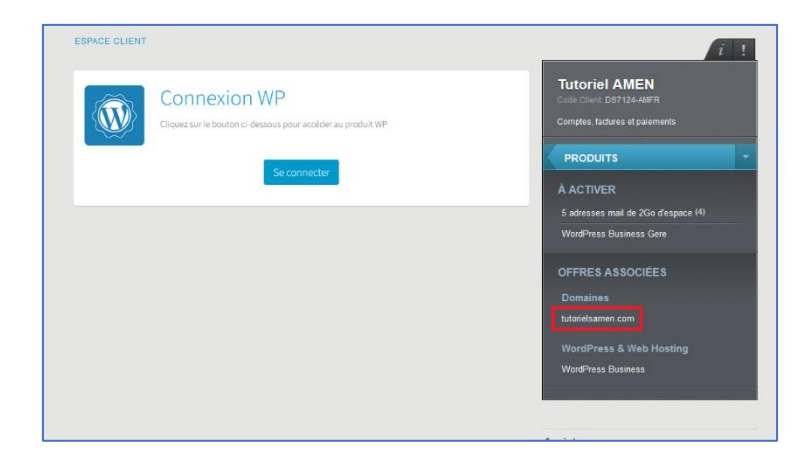

Cliquez sur "Association Domaine";

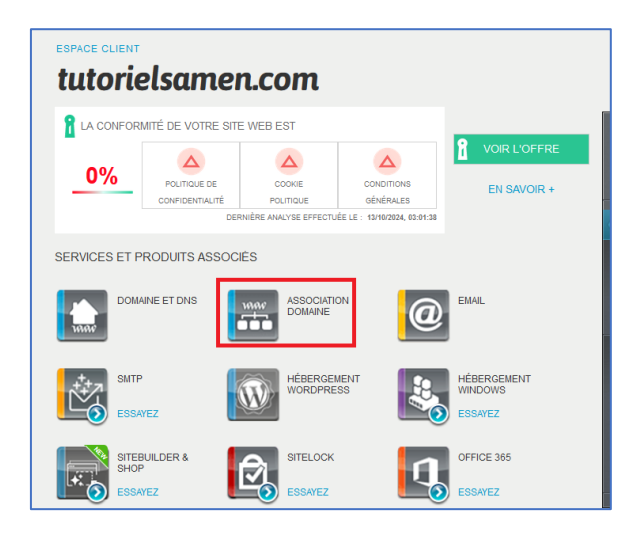

## Cliquez sur "Ajouter/Modifier";

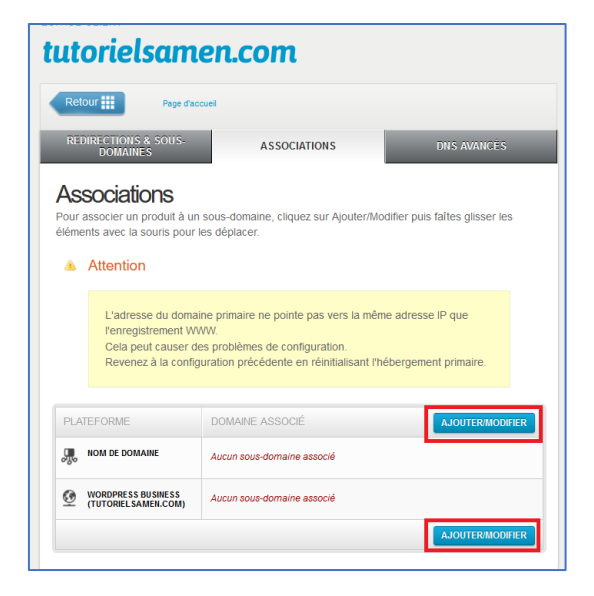

Cliquez sur "Ajouter un sous-domaine" ;

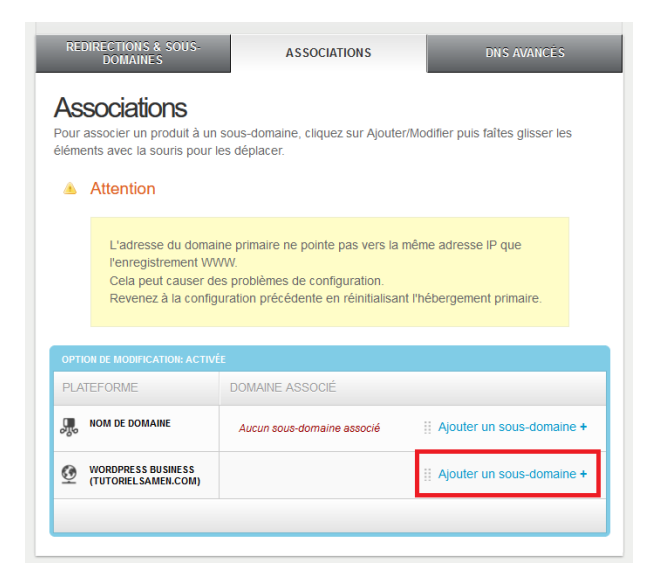

Tapez www et cliquez sur "Ajouter" ;

| REDIRECTIONS & SOUS-<br>DOMAINES                                                     | ASSOCIATIONS                                                                                                    | DNS AVANCÉS                          |
|--------------------------------------------------------------------------------------|----------------------------------------------------------------------------------------------------|--------------------------------------|
| Associations<br>Pour associer un produit à un<br>éléments avec la souris pour        | sous-domaine, cliquez sur Ajouter/Modifi<br>les déplacer.                                                                        | er puis faîtes glisser les           |
| Attention                                                                            |                                                                                                    |                                      |
| L'adresse du doma<br>l'enregistrement W<br>Cela peut causer d<br>Revenez à la config | ne primaire ne pointe pas vers la même a<br>WV.<br>es problèmes de configuration.<br>uration précédente en réinitialisant l'hébe | adresse IP que<br>ergement primaire. |
| OPTION DE MODIFICATION: ACTIV                                                        | ÉE                                                                                                    |                                      |
| PLATEFORME                                                                           | DOMAINE ASSOCIÉ                                                                                                    |                                      |
| NOM DE DOMAINE                                                                       | Aucun sous-domaine associé                                                                                                    | Ajouter un sous-domaine +            |
| WORDPRESS BUSINESS<br>(TUTORIELSAMEN.COM)                                            | www.tutorielsamen.com                                                                                                    | n AJOUTER Innuler                    |
|                                                                                      |                                                                                                    |                                      |

Puis validez en cliquant "Appliquer les modifications".

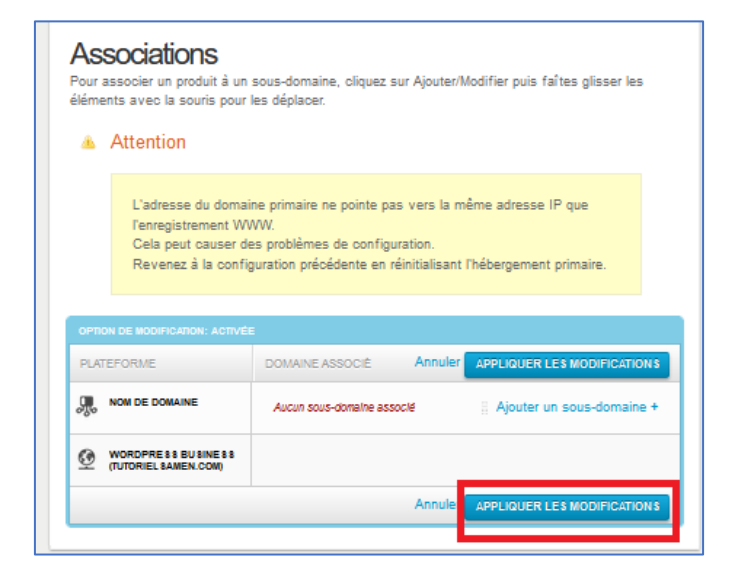

Validez et veuillez patienter 15 minutes de propagation de DNS.